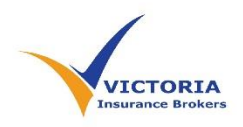

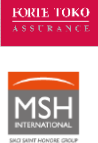

# Medi+ Web & Mobile Application Log in

1. Online Service -Web Log in:

### Step 1:

Go to My.MSHASIA.com

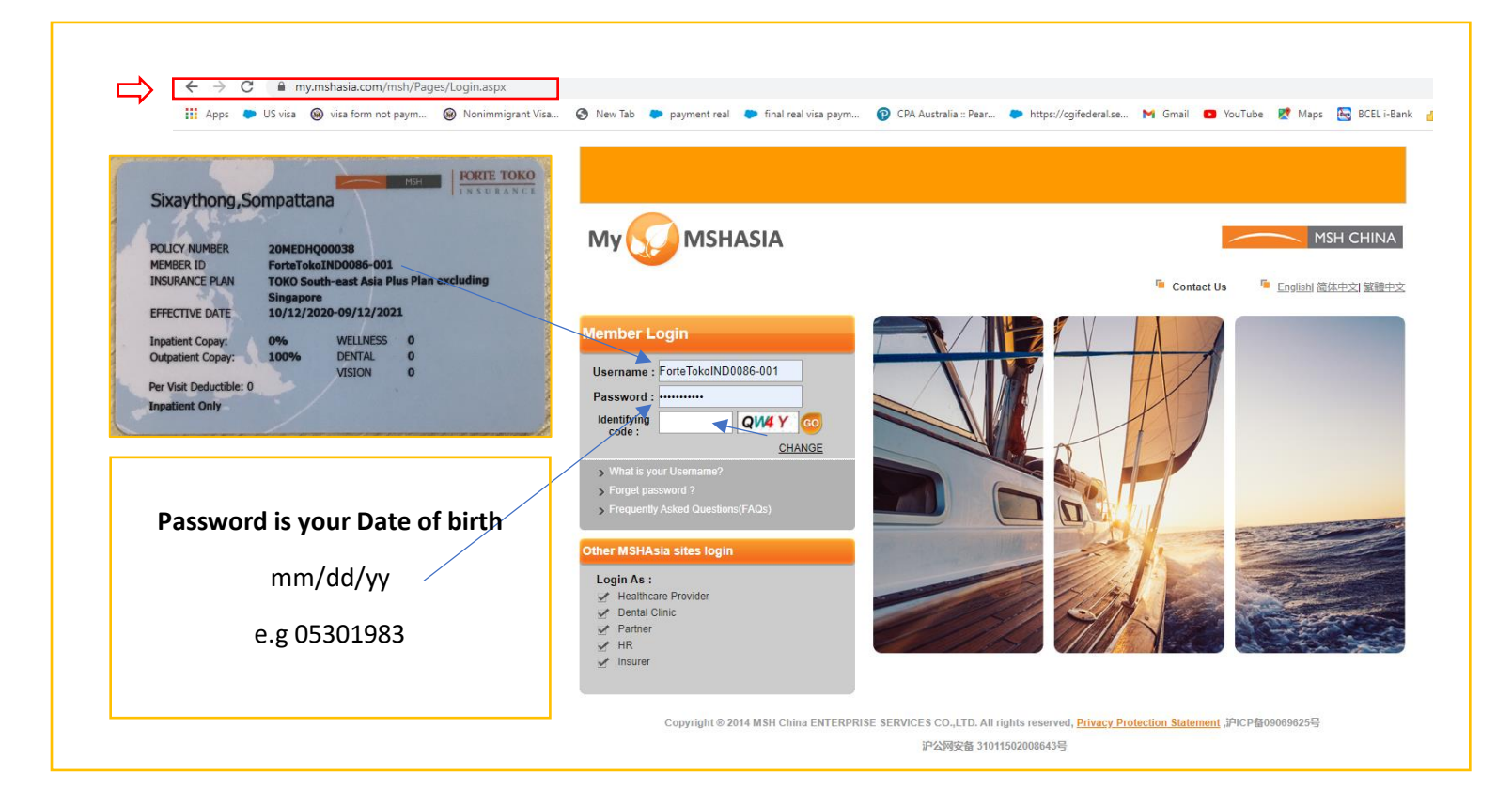

#### Step 2: Log in completed - Check your coverage and all services

| > C 🔒 my.mshasia.com/msł             | i/Pages/Login.aspx                                                                                                    |                                                                   |                                                                     | 🖈 🌒 i                                     |  |
|--------------------------------------|----------------------------------------------------------------------------------------------------|-------------------------------------------------------------------|---------------------------------------------------------------------|-------------------------------------------|--|
| 🔢 Apps 🖕 US visa 🎯 visa form not pay | /m 🛞 Nonimmigrant Visa 🔇 New Tab 🐤 payment                                                                                                    | real 🗢 final real visa paym 🔞 CPA Australia :: Pear 🐢 https://cgi | federalse 附 Gmail 😰 YouTube 🐹 Maps 🔄 BCELI-Bank 挡 Power BI 🚱 My CPA | Nay Econo 🚯 Facebook 🛛 🔅                  |  |
|                                      |                                                                                                    |                                                                   | 🔓 Language: English                                                 | 简体中文 繁禧中文 MSH CHINA                       |  |
| Main Menu                            |                                                                                                    |                                                                   | User Name: ForteTokolND0086-001 [ Logou                             | it] 🕨 Feedback 🕩 Contact Us 🕨 MSH Website |  |
| 👤 Member Query                       | ear Sixaythong, Chansamone Welcome to myMSHAsia.                                                                                                    | MSH China provides you with a wide range of online services.      |                                                                     |                                           |  |
| Home Page                            |                                                                                                    | , ,                                                               |                                                                     |                                           |  |
| Member Policy                        |                                                                                                    |                                                                   |                                                                     |                                           |  |
| Online-Claims                        | Your benefits                                                                                                    | Your personal                                                     |                                                                     |                                           |  |
| Claim Information Search             | and coverage                                                                                                    | claim history                                                     |                                                                     |                                           |  |
| Hospital Search                      |                                                                                                    | <b></b> >>                                                        |                                                                     |                                           |  |
| 월 . File Download                    |                                                                                                    |                                                                   |                                                                     |                                           |  |
| Public Files                         |                                                                                                    |                                                                   |                                                                     |                                           |  |
| Personal Files                       |                                                                                                    |                                                                   |                                                                     |                                           |  |
| Personal Settings                    | Your customer service representative is set set up who will be responsible tor any inquiries on benefits, procedures, or any other matters you require assistance with. |                                                                   |                                                                     |                                           |  |
| Member Information 影響                | 載/Teresa Peng                                                                                                    | Tel No : (+85 21)61870291                                         | E-mail: tokoassurance-lao@mshasia.com                               |                                           |  |
| Password Reset 24/                   | 7 Service Hotline: 400 613 0330/+86-21-6187-0330                                                                                                    |                                                                   |                                                                     |                                           |  |
| Suggestion                           | Medical Emergency Assistance (24 Hours): +86-21-6187-0239                                                                                                    |                                                                   |                                                                     |                                           |  |
| Newsletter Subscription              |                                                                                                    |                                                                   |                                                                     |                                           |  |

## 2. Mobile Application – MSH Asia

#### Step 1:

Download Application - ISO "MSH Service Business"

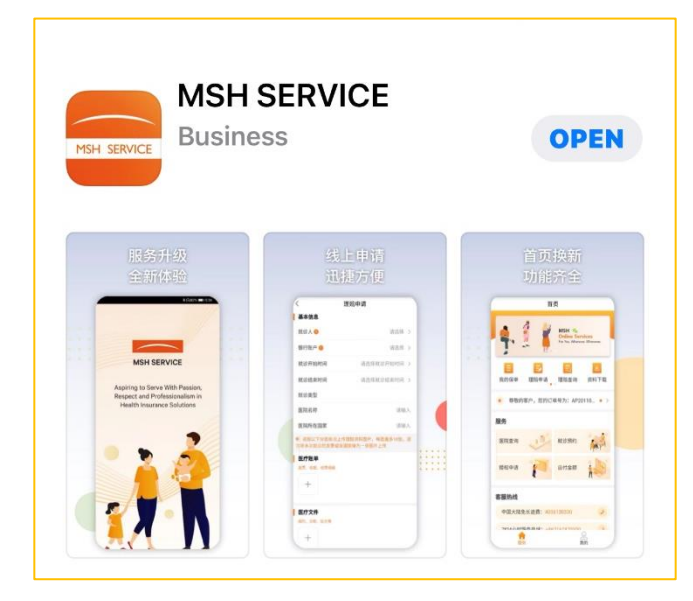

Step 2: Log in Username & password (same as web log in)

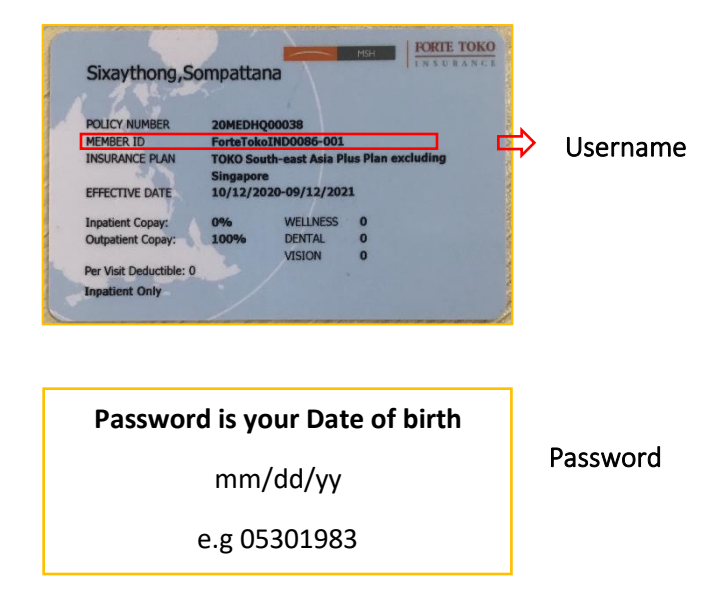

Step 3: Log in completed Check your coverage and all services

| Home                            |                                                          |  |  |  |  |
|---------------------------------|----------------------------------------------------------|--|--|--|--|
| -                               | MSH &<br>Online Services<br>For You. Wherever. Whenever. |  |  |  |  |
| My Policy Claim Application     | Claim Download<br>Search                                 |  |  |  |  |
| Service                         |                                                          |  |  |  |  |
| Hospital<br>Search              | Appointment                                              |  |  |  |  |
| Pre-<br>Authorization           | Outstanding<br>Balance                                   |  |  |  |  |
| Customer Service Hotline        |                                                          |  |  |  |  |
| Overseas Hotline: +862161870291 |                                                          |  |  |  |  |
| Service                         | Me                                                       |  |  |  |  |

*Note: Password can be changed or reset through the web & mobile application*